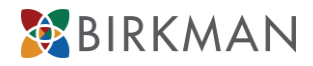

## How to Add MyBirkman to Smartphone Home Screen

MyBirkman is a platform hosted on a website, not an app that you can download from the App Store. Add the website to your smartphone's home screen to access it just like an app!

## iPhone or iPad

- 1. Open the web browser of your choice.
- 2. Go to MyBirkman.com (<u>https://mybirkman.com</u>).
- 3. Tap the Action icon:

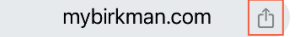

- 4. Scroll down and tap Add to Home Screen:
- 5. Tap Add or Done

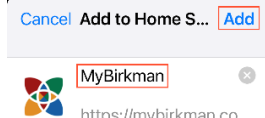

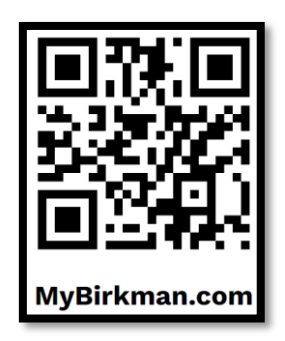

- $\ensuremath{^{\text{https://mybirkman.co...}}}$  you may also rename the application.
- 6. The MyBirkman icon will now be added to your Home screen so you can quickly access this website from your default browser.

## Android or Tablet

- 1. Open Chrome and visit the website (<u>https://mybirkman.com</u>).
- 2. Tap the three vertical dots to the right of the address bar to display the browser's menu.
- 3. Tap Add to Home screen.
- 4. Enter a name for the shortcut such as "MyBirkman"
- 5. Tap Add
- 6. The MyBirkman icon will now be added to your Home screen so you can quickly access this website from your default browser.